ICT 教育基盤センター

- ○「スタート (Windows マーク)」をクリックし、「設定」を開きます。
- ○「システム」をクリックします。

| 設定 |                                      |                              |                                    |   |                                         |                                     | -                                        |  |
|----|--------------------------------------|------------------------------|------------------------------------|---|-----------------------------------------|-------------------------------------|------------------------------------------|--|
|    |                                      |                              |                                    |   | <b>~</b>                                | 2                                   | <b>F</b>                                 |  |
|    | X                                    | -カル アカウ<br><mark>インイン</mark> | ント                                 |   | <b>OneDrive</b><br>サインイン                | Windows Update<br>最終チェック日時:2時<br>間前 | <b>リワード</b><br>サインイン                     |  |
|    |                                      |                              | 設定の検索                              |   | ٩                                       |                                     |                                          |  |
| 旦  | <b>システム</b><br>ディスプレイ、サウンド、通知、電源     |                              | <b>デバイス</b><br>Bluetooth、プリンター、マウス |   | <b>モバイル デバイス</b><br>Android、iPhone のリンク |                                     | <b>ネットワークとインターネット</b><br>Wi-Fi、機内モード、VPN |  |
| 4  | 個人用設定<br>背景、ロック画面、色                  |                              | <b>アプリ</b><br>アンインストール、既定値         | 8 | <b>アカウント</b><br>アカウント、メール、同期、職場<br>族    | R AP                                | 時刻と言語<br>音声認識、地域、日付                      |  |
| 9  | <b>ゲーム</b><br>Game Bar、キャプチャ、ゲーム モード | Ċ                            | <b>簡単操作</b><br>ナレーター、拡大鏡、ハイコントラスト  | 0 | <b>検索</b><br>マイファイル、アクセス許可の             | <sub>Ś</sub> ź                      | <b>プライバシー</b><br>場所、カメラ、マイク              |  |

○「詳細情報」をクリックします。

「Windows の仕様」のところでエディションおよびバージョンを確認できます。

| ← 設定                     |                                          |
|--------------------------|------------------------------------------|
|                          | 詳細情報                                     |
| 設定の検索の                   | Windows の仕様                              |
| システム                     | エディション Windows 10 Pro<br>パージョン 22H2      |
|                          | インストール日 2021/03/26<br>OS ビルド<br>エクスペリエンス |
| ※ 共有エクスペリエンス             |                                          |
| ロ システム コンポーネント           | プロダクト キーの変更または Windows のエディションをアップグレード   |
| 印 クリップボード                | サービスに適用される Microsoft サービス規約を読む           |
| シ リモート デスクトップ            | マイクロソフト ソフトウェア ライセンス条項を読む                |
| 田 オプション機能                |                                          |
| <ol> <li>詳細情報</li> </ol> | サポート                                     |

## Windows 11 のバージョン確認方法

ICT 教育基盤センター

○「スタート (Windows マーク)」をクリックし、「設定」を開きます。

○左のメニューから「システム」→「バージョン情報」をクリックします。

| ← 設定                                              |                                                           | - 0 X |
|---------------------------------------------------|-----------------------------------------------------------|-------|
| <b>center</b><br>ローカル アカウント                       | システム                                                      |       |
| 設定の検索 Q                                           | ライセンス認証<br>有効化の状態、サブスクリプション、プロダクトキー                       | >     |
| ☆ ホーム                                             | トラブルシューティング<br>推奨されるトラブルシューティングツール、設定、履歴                  | >     |
| Bluetooth とデバイス                                   | 回復<br>リセット、スタートアップの詳細設定、戻る                                | >     |
| <ul> <li>ネットワークとインターネット</li> <li>個人用設定</li> </ul> | この PC へのプロジェクション<br>アクセス許可、ペアリング PIN、見つけやすさ               | >     |
| <ul> <li>アプリ</li> <li>アカウント</li> </ul>            | ソモート デスクトップ<br>リモート デスクトップ ユーザー、接続アクセス許可                  | >     |
| <ul> <li>時刻と言語</li> <li>ゲーム</li> </ul>            | システム コンポーネント     Windows にプレインストールされているシステム コンポーネントを管理します | >     |
| ★ アクセシビリティ                                        |                                                           | >     |
| マライバシーとセキュリティ                                     | <ul> <li>オブション機能</li> <li>デバイス向け追加機能</li> </ul>           | >     |
|                                                   | <ul> <li>パージョン情報<br/>デバイス仕様、PC 名変更、Windows 仕様</li> </ul>  | >     |

「Windows の仕様」のところでエディションおよびバージョン情報を確認できます。

|  | システム | > | バージョン情報 |
|--|------|---|---------|
|--|------|---|---------|

|   | Windows の仕様                    | ł                 | של– | ^ |
|---|--------------------------------|-------------------|-----|---|
|   | エディション                         | Windows 11 Pro    |     |   |
|   | バージョン                          | 23H2              |     |   |
|   | インストール日                        | 2023/12/09        |     |   |
|   | OS ビルド                         |                   |     |   |
|   | シリアル番号                         |                   |     |   |
|   | エクスペリエンス                       | 0                 |     |   |
|   | Microsoft サービ<br>Microsoft ソフト | ス規約<br>ウェアライセンス条項 |     |   |
| 0 | サポート                           |                   | ש'- | ^ |
|   | Web サイト                        | オンライン サポート        |     |   |
|   |                                |                   |     |   |